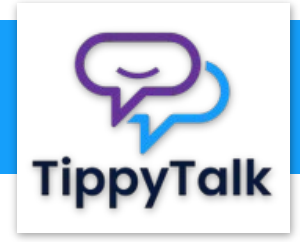

# **Initial Setup Guide**

Check your email inbox for a message from TippyTalk. If you've received it, you can start your journey with TippyTalk Mobile right awav!

If you don't see the email, check your Spam folder. If it's not there, please contact TippyTalk customer support.

Next, install the **TippyTalk** Mobile app on your phone. You can do this by scanning the QR code from the email or by searching for the app in the App Store or Google Play

You have been set up as a TippyTalk administrator Inbox TippyTalk 3 days ago 6 to me N

You have been set up as an administrator for TippyTalk.

Hello

To complete the registration, please install TippyTalk Community App on your phone. You can find it on the App Store or Google Play, or just scan the OR code below with your phone

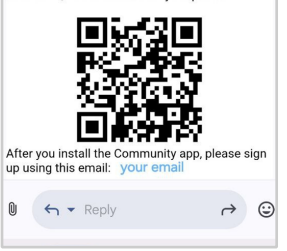

After installing the app, you need to sign up. Use the **Sign Up** button to create your TippyTalk account. Enter the same email address used in the TippyTalk email.

Then, press Continue.

9

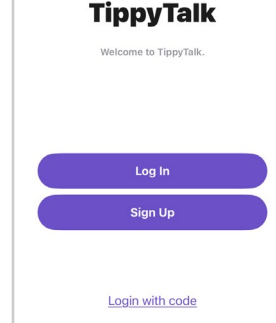

Now, check your email inbox again for another message from TippyTalk.

If you don't find the email, check your Spam folder. If it's not there, please contact TippyTalk customer support.

In the email, you'll find a unique temporary confirmation code that you need to enter in the app. Then, press Confirm.

## Confirmation

We have sent a confirmation code to your email. Please check your email and enter the code below.

Confirmation code

~

Resend confirmation code

Next, you need to set your password, complete your profile information, and upload your photo. Please follow the instructions in the app to ensure everything is done correctly.

Note that you are currently creating your own profile. Creating a profile for your child will be the next step.

-Profile Please complete your profile First name Mother Last name Admin Country United States State Colorado Phone number +1 ~ (720) 000-0000

Continue

After you successfully sign up. vour home screen should look like this. displaying your name.

Use the purple button in the center to proceed with creating a profile for your child - a TippyTalker.

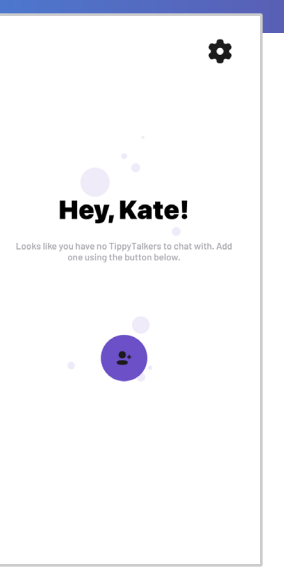

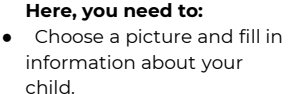

 Create a 4-digit Admin PIN that you can remember. You will use this multiple times.

- Choose a voice for the speech generator.
- Configure the autoreading and auto- sending settings for your child's messages – these can be lef as default for now.

After completing these steps, press the Create button in the upper right corner.

| Cancel                           | Create TippyTalker                                                                                     | Create                        |
|----------------------------------|----------------------------------------------------------------------------------------------------|-------------------------------|
| ۵                                |                                                                                                    |                               |
| First na                         | ame                                                                                                    |                               |
| Last na                          | ame                                                                                                    |                               |
| Admin                            | PIN                                                                                                    |                               |
| This PIN<br>users wi             | I is used to access settings or s<br>hen the app is in use by a Tippy                                  | witch<br>Talker.              |
| Voice                            |                                                                                                    |                               |
| Female                           | e                                                                                                    | >                             |
| Choose<br>when us                | the voice that the TippyTalker v<br>sing the app.                                                      | vill hear                     |
| Auto-re                          | eading text messages                                                                                   |                               |
| Enable t<br>message<br>will have | his feature to automatically pla<br>es on TippyTalker's device. Tip<br>= "Reply" button disabled until | y text<br>pyTalker<br>message |

Now, please enter your display name – the name your child uses to refer to you, such as 'Mom'. Then press **Done**.

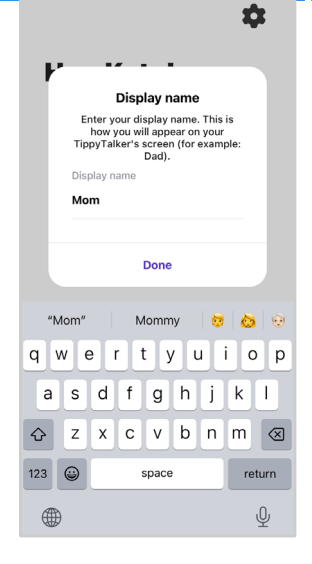

If you've done everything correctly, you should receive a "**Success!**" notification. This means that you've successfully created your child's profile and are almost set.

After you click **OK**, you should see a unique temporary 6-digit code. Please remember or note this code, as you'll need it shortly.

If you don't see the code, go to **step 9**, otherwise, proceed with **step 10**.

### TippyTalker Login Code

X

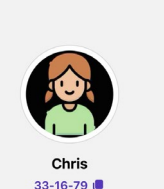

Provide this code to the user of a remote device to allow them to login as this TippyTalker. The user should look for the "login with code" link on the login page. On your home screen, you should see your child's name and picture (if you chose one before). Pressing on it will open the chat with your child.

The profile icon in the upper right corner lets you manage your child's account, including communication cards.

Click the **Show Login Code** button to receive a unique temporary 6-digit code. Please remember or note this code, as you'll need it shortly.

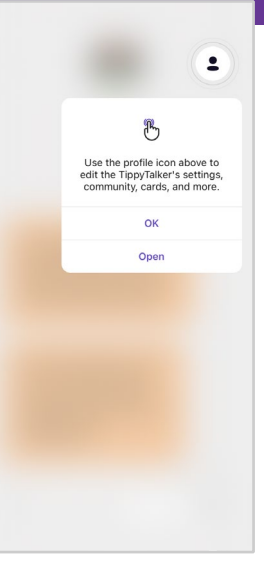

# 10

Now, it's time to get your child's iPad.

Recall how you installed the **TippyTalk Mobile** app on your phone? Please follow the same steps to install it on the iPad.

Once installed, click the **Login with code** hyperlink at the bottom of the onboarding screen of the app. Enter the 6-digit code you noted.

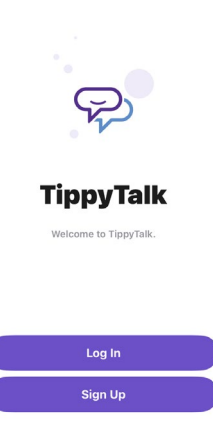

Login with code

The application should open your child's homepage.

If everything worked correctly, you're all set to use TippyTalk Mobile.

Press either the **Speak** button or any other button you see (such as **Mom**) to explore the default communication cards and dive into the world of TippyTalk Mobile.

# Hello, Chris!

Speak Hom

# Welcome to the

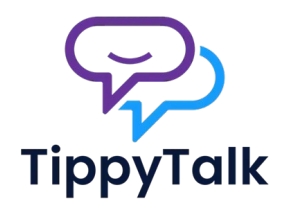

Family

Visit Us at https://tippytalk.com For more information

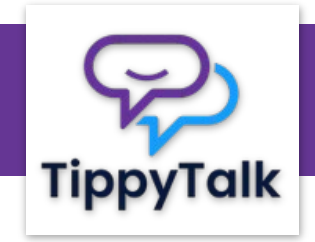

# **Quick User Guide**

Press either the **Speak** button or any other button you see (such as **Mom**) to explore the default communication cards and dive into the world of TippyTalk Mobile.

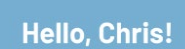

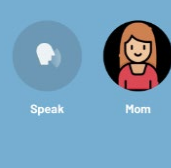

Now, it's time to explore TippyTalk's main features. Let's begin with sending a message to your child!

Take your phone and open TippyTalk. On the home screen, click on your child's picture or the circle with their name to open the chat where you can exchange messages.

Here, you can type the message to send to your child. When you're ready – just click the **Send** button, and your message will be on its way.

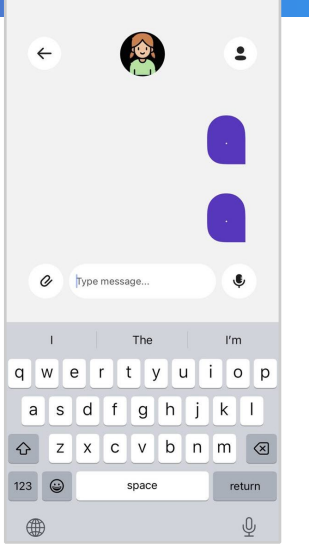

Your child will receive the message on their iPad. On the home screen, a red circle will appear at the top of the picture of the sender. This indicates a message has come in.

TippyTalker should click on the sender's icon to open the message.

Every text message will be read aloud once opened.

After this, TippyTalker can respond using the orange button with the arrow.

# Est Konstantion

Å

Here are the default communication cards of

TippyTalk Mobile.

To build a message, TippyTalker has to choose two cards sequentially: the beginning and the end of the phrase. After this, an orange **Send** button will appear – once clicked, the message will be sent.

You will know that you received a message from your child by the red circle near their picture on your home page of the app.

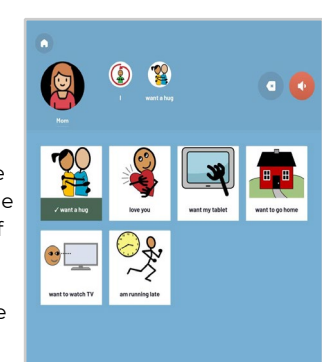

You can chat with your child any time you want. All you need is an internet connection.

You can send your child text messages, photo and video messages, as well as audio messages. Choose the type that is best for communication with your child.

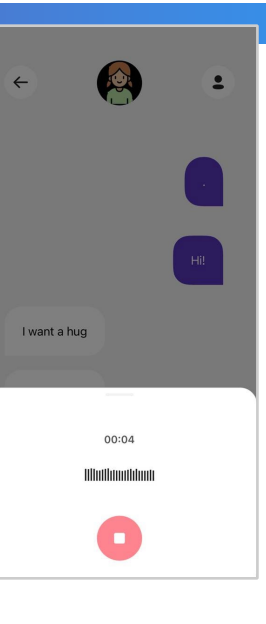

Now you can also add **Community Members**.

A **TippyTalker's community** is made up of verbal users who support the TippyTalker, including: 1) An Admin 2) Managers 3) Members

Start by clicking into the **TippyTalker's** chat to manage their profile settings.

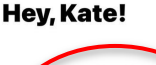

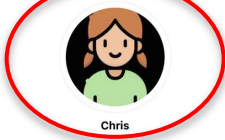

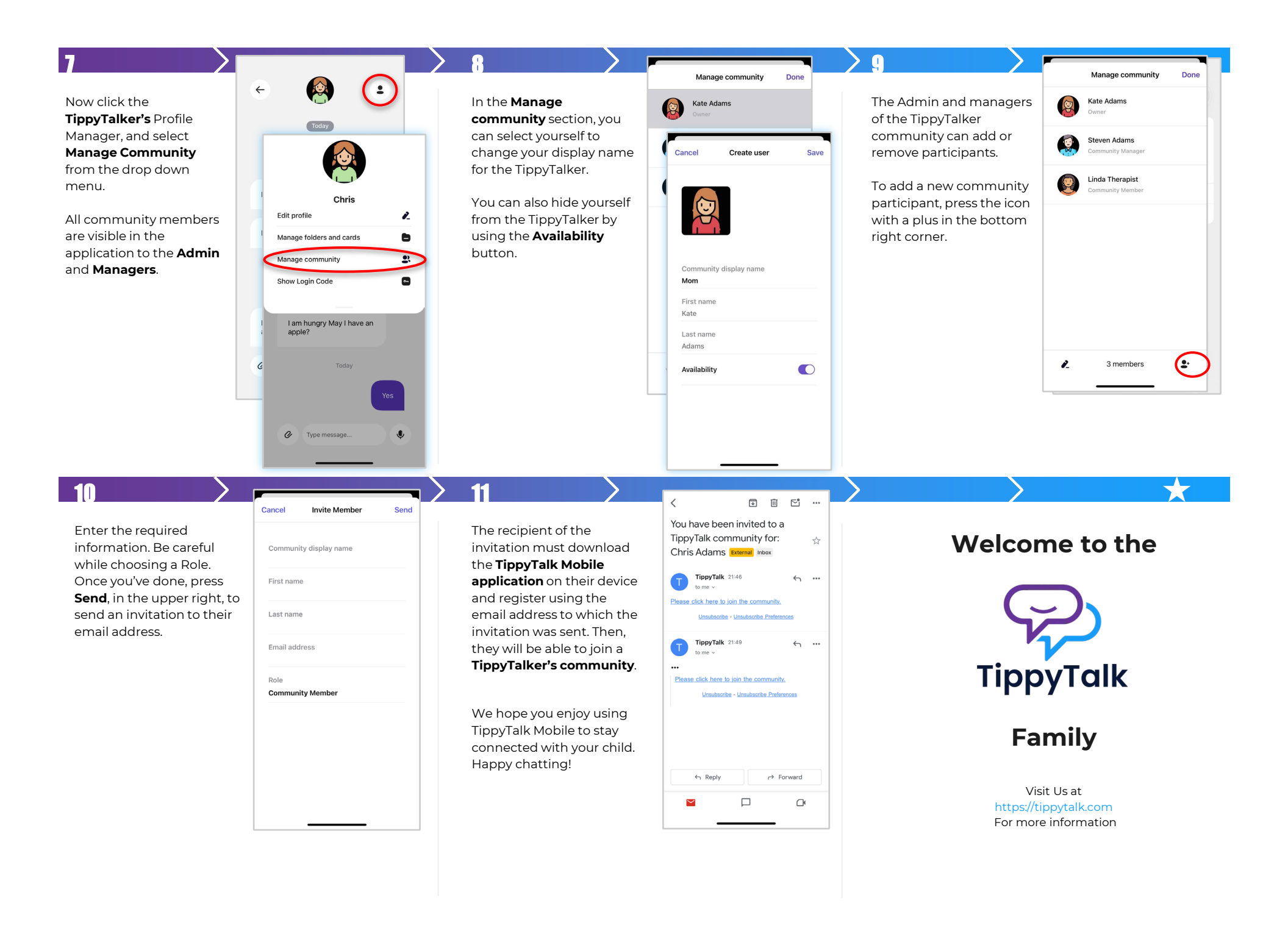